MICHIGAN STATE UNIVERSITY

# 10/31: Camtasia Demo

#### The Capstone Experience

**Ryan Johnson** 

Department of Computer Science and Engineering Michigan State University Fall 2018

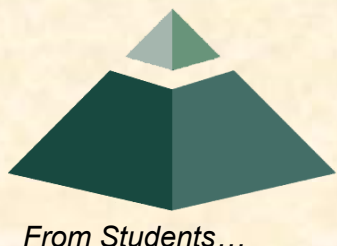

From Students... ...to Professionals

- Screen Recording
- Video Editing
  - Loading in Audio/Video
  - Mistakes
  - Transitions
  - Annotations
  - Behaviors
  - Animations
  - Effects
  - Clip Speed

# Screen Recording

- Recording Settings
  - Region
  - FaceTime
  - Microphone
- Full Screen vs. Custom Region

### Screen Recording

- Loading in Audio/Video
- Mistakes
- Transitions
- Annotations
- Behaviors
- Animations
- Effects
- Clip Speed

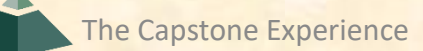

- Loading in Audio and Video
  - Supported file formats are TREC (Camtasia Recording Files), MOV (QuickTime), MP4, AIFF, MP3, WAV, AAC, JPEG, PNG, SRT, TIFF, PPT, PPTX

### Screen Recording

- Loading in Audio/Video
- Mistakes
- Transitions
- Annotations
- Behaviors
- Animations
- Effects
- Clip Speed

# Video Editing - Mistakes

- Drag the actual clip to trim out mistakes
  - Edits on TL won't affect original recording in media bin
- Drag red or green handle on playhead
  - Click scissors to remove
  - Paste cut clips on different track
  - Right Click to Unstitch
  - Double click playhead to bring back together
- Separate Audio and Video

The Capstone Experience

Camtasia Demo

### Screen Recording

- Loading in Audio/Video
- -Mistakes
- Transitions
- Annotations
- Behaviors
- Animations
- Effects
- Clip Speed

### Transitions

- Used for transitions between clips
- Highlighted on TL to show where applicable
  - Transitions automatically applied to end of first clip and beginning of second clip when touching
- Change duration by clicking and dragging ends
- Delete by pressing delete

### Screen Recording

- Loading in Audio/Video
- -Mistakes
- Transitions
- Annotations
- Behaviors
- Animations
- Effects
- Clip Speed

### Annotations

- Used to annotate clips
- Click and drag from tools to clip on TL or canvas
- Customize how it enters canvas, what it does, how it leaves, etc. by adjusting properties
  - Properties Panel

### Screen Recording

- Loading in Audio/Video
- -Mistakes
- Transitions
- Annotations
- Behaviors
- Animations
- Effects
- Clip Speed

### **Behaviors**

- Used to add behaviors to clips, annotations, etc.
- Click and drag one from tools panel to clip on TL or canvas
  - Appear in effects tray at bottom of clip/annotation
- Customize how it enters canvas, what it does, how it leaves, etc. by adjusting properties
  Properties panel

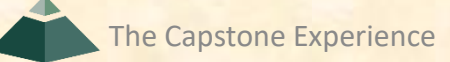

#### Screen Recording

- Loading in Audio/Video
- -Mistakes
- Transitions
- Annotations
- Behaviors
- Animations
- Effects
- Clip Speed

### Animations

- Used to animate video clips, annotations, etc.
- Click and drag from tools to clip on TL
  - Appear as arrows directly on clip
- Re-position
  - Click and drag arrow
- Edit
  - Select clip, move playhead after animation arrow and change one of clip's visual properties such as position, rotation, size
- Change Speed
  - Click and drag either end of the arrow

#### Screen Recording

- Loading in Audio/Video
- -Mistakes
- Transitions
- Annotations
- -Behaviors
- Animations
- Effects
  - o Cursor
  - o Gesture
  - Voice Narration/Audio
- Clip Speed

### Effects

- Cursor, Audio, Visual, Gesture Effects
- Click and drag from tools panel to TL
  Appear in the effects tray at the bottom of the clip
  Edit in properties panel

# **Cursor Effects**

- Useful for Web App recordings
- Click and drag from tools panel to TL
  - Appear in the effects tray at the bottom of the clip
  - Edit in properties panel

#### Screen Recording

### Video Editing

- Loading in Audio/Video
- -Mistakes
- Transitions
- Annotations
- -Behaviors
- Animations
- Effects

<del>o Cursor</del>

- o Gesture
- Voice Narration/Audio
- Clip Speed

The Capstone Experience

Camtasia Demo

### **Gesture Effects**

- A little more complicated
- Click and drag from tools panel to TL
  - Appear in the effects tray at the bottom of the clip
  - Edit in properties panel
- Timing is key
  - Check where in effects tray

#### Screen Recording

### Video Editing

- Loading in Audio/Video
- -Mistakes
- Transitions
- Annotations
- Behaviors
- Animations
- Effects

<del>o Cursor</del>

<del>⊖ Gesture</del>

- Voice Narration/Audio
- Clip Speed

The Capstone Experience

Camtasia Demo

### **Voice Narration**

- VERY IMPORTANT: Quiet background music, loud narration
- Remove all sound recorded with built-in microphone
- Use Yeti Stereo Microphone's provided in lab

### **Audio Effects**

- Edited just like video clips on TL
- Volume can be adjusted by clicking and dragging green line up/down
  - Each clip's audio can be adjusted individually
- Audio Points
  - Allow you to change volume of a portion of a clip
  - Double click on audio line to add an audio point
  - Example: Fade a music track in or out
    - Add one point where fade should begin, and one where it should end
    - Move one of points up or down to add fade

The Capstone Experience

Camtasia Demo

#### Screen Recording

### Video Editing

- Loading in Audio/Video
- -Mistakes
- Transitions
- Annotations
- Behaviors
- Animations
- Effects

<del>o Cursor</del>

- <del>⊖ Gesture</del>
- → Audio
- Clip Speed

# **Clip Speed**

- Play a video faster or slower
- Right click -> Add Clip Speed
- Drag to adjust, or use properties panel

#### Screen Recording

#### Video Editing

- Loading in Audio/Video
- -Mistakes
- **-**Transitions
- Annotations
- Behaviors
- Animations
- **--**Effects

<mark>⊖ Cursor</mark>

⊖ Gesture

<del>o Audio</del>

- Voice Narration
- Clip Speed

### What's ahead?

#### [1 of 2]

### **All-Hands Meetings**

- = W10, 10/29: Design Day and the Project Video
- = W10, 10/31: Camtasia Demo
- W11, 11/05: Intellectual Property
- W11, 11/07: Ethics and Professionalism
- W12, 11/12: Beta Presentations
- W12, 11/14: Beta Presentations
- W13, 11/19: Beta Presentations
- W13, 11/21: Team Status Reports

### What's ahead?

#### **All-Hands Meetings**

- W14, 11/26: Beta Presentations
- W14, 11/28: Team Status Reports
- W15, 12/03: Project Videos
- W15, 12/05: Project Videos and All Deliverables
- W15, 12/06: Design Day Setup
- W15, 12/07: Design Day
- W15, 12/10: Project Videos

# **Questions?**

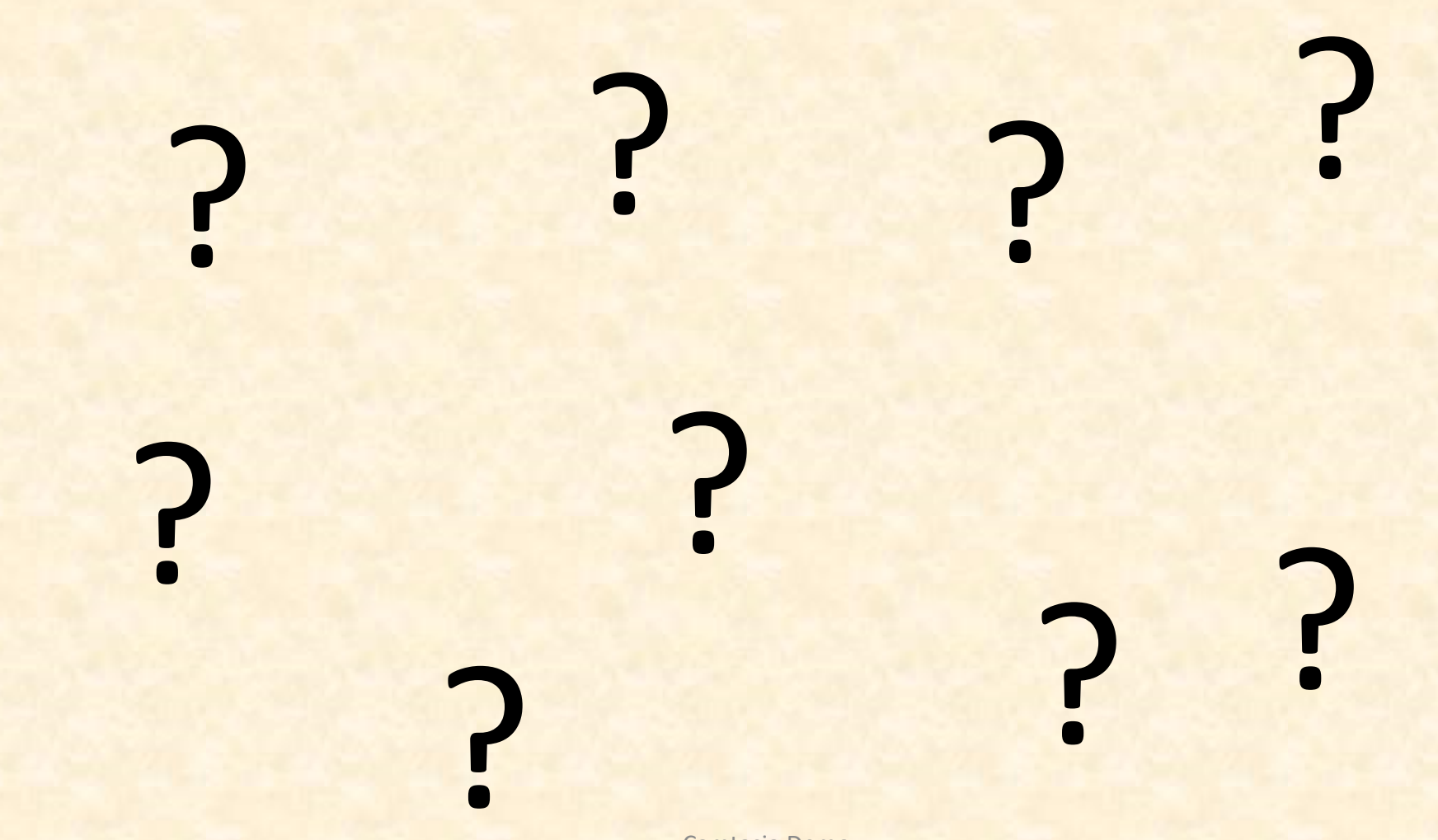

The Capstone Experience

Camtasia Demo